# Configurar o recurso IP SLA com L3out para rastrear a rota estática

# Contents

Introduction Prerequisites Requirements Componentes Utilizados Informações de Apoio Configurar Diagrama de Rede Configurações Verificar Troubleshoot Informações Relacionadas

# Introduction

Este documento descreve como configurar o IPSLA (Internet Protocol Service Level Agreement, Contrato de Nível de Serviço de Protocolo de Internet) na Cisco Application Centric Infrastructure (ACI) para rastrear a rota estática aprenda de uma L3out e anuncie a outra L3out somente se a sub-rede estiver acessível a partir da primeira L3out.

# Prerequisites

## Requirements

A Cisco recomenda que você tenha conhecimento destes tópicos:

- Software ACI versão 4.1 e posterior
- L3out em direção ao dispositivo externo ou servidor
- Chassi EX e -FX
- Rastrear a rota para usar o Internet Control Message Protocol (ICMP) e as sondas TCP (neste exemplo, a sonda ICMP é usada)

**Observação**: o SLA IP da imagem da ACI é compatível com todos os switches de segunda geração Cisco Nexus, que incluem chassis -EX e -FX. Leia <u>Diretrizes e limitações para o</u> <u>SLA IP.</u>

## **Componentes Utilizados**

As informações neste documento são baseadas nestas versões de software e hardware:

• ACI versão 5.2(2f)

• N9K-C93180YC-FX

The information in this document was created from the devices in a specific lab environment. All of the devices used in this document started with a cleared (default) configuration. Se a rede estiver ativa, certifique-se de que você entenda o impacto potencial de qualquer comando.

# Informações de Apoio

Alguns servidores têm várias interfaces (como um loopback) que podem ser alcançadas pela ACI por meio do endereço IP físico do servidor. Nesse caso, você pode ter um requisito para adicionar uma rota estática e anunciar externamente, mas somente se o IP físico do servidor estiver acessível. Portanto, o recurso de rastreamento de IP SLA é uma configuração inevitável que só pode ser obtida através da configuração L3out em direção a esses servidores. Neste momento, os recursos de rastreamento IP SLA não são suportados para a <u>rota estática em um domínio de bridge</u>. Neste documento, procuraremos exemplos de servidor e configurações de rota de trânsito que usam SLA IP.

# Configurar

- L3out em direção ao servidor e em direção aos dispositivos N3K.
- Configure o rastreamento IP SLA para o endereço IP físico do servidor.
- Configure a rota estática em L3out em direção ao servidor que usa a faixa IP SLA e anuncia de outra L3out em direção ao N3K.

## Diagrama de Rede

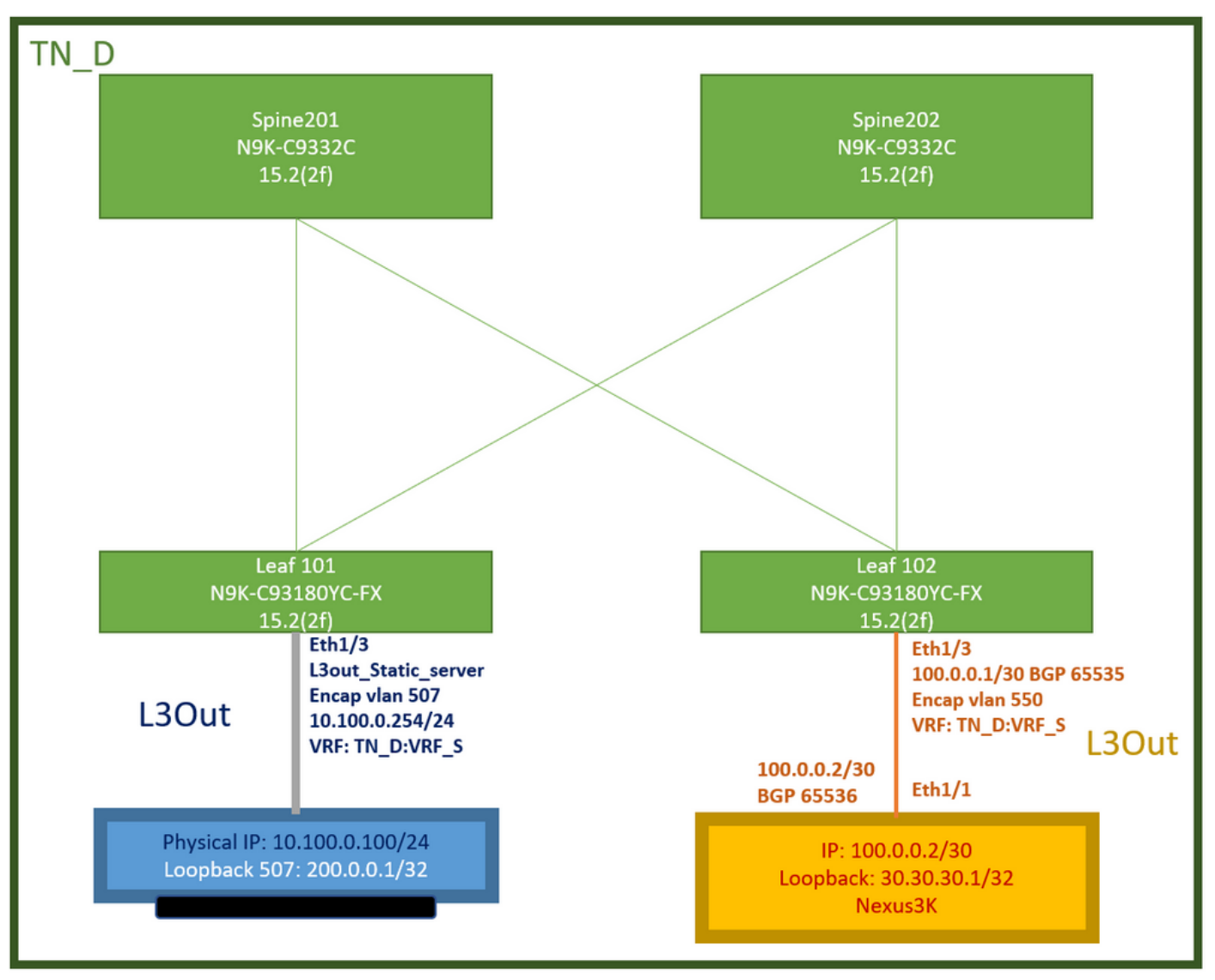

Topologia de laboratório da ACI

## Configurações

Etapas do resumo:

## Políticas de estrutura da ACI:

- Criar contrato (por exemplo, um filtro padrão comum que permite que todo o tráfego seja usado, mas você pode usar um filtro específico criado localmente no mesmo espaço para permitir tráfego específico. nesse caso, certifique-se de permitir o protocolo usado para o rastreamento IP SLA).
- Crie uma nova L3out para o servidor 10.100.0.100/24 (SVI 550 do lado da ACI com endereço IP 10.100.0.254)
- Criar políticas de rastreamento de SLA IP (política de monitoramento de SLA IP, política de membros de rastreamento, política de lista de rastreamento)
- Adicione a rota estática em L3out em direção ao servidor com lista de rastreamento de SLA IP.
- Crie uma nova L3out para o dispositivo N3K que usa o BGP. (EBGP) ACI AS 65535 e N3K AS 65536
- Exportar rota estática de L3out para N3K.
- Verifique a configuração e a acessibilidade.

1. Create Contract (para este exemplo, use um filtro padrão comum que permita todo o tráfego; entretanto, você pode usar um filtro específico criado localmente no mesmo espaço para permitir tráfego específico, mas, nesse caso, certifique-se de permitir o protocolo usado para o rastreamento IP SLA).

| TN_D (                   | 000 | Contract - Co | ntract_L     | 3out_BGP              |                         |             |                |         |          |        |               |                    |         | c    | 0   |
|--------------------------|-----|---------------|--------------|-----------------------|-------------------------|-------------|----------------|---------|----------|--------|---------------|--------------------|---------|------|-----|
| ~ 🌐 TN_D                 |     |               |              |                       |                         |             |                | Summany | Topology | Dolicy | Deer Entities | Contract Exception | Equilte | Hist | nnu |
| > 🧮 Application Profiles |     |               |              |                       |                         |             |                | owning  | (oporog) | rosey  | r our change  | Contract Exception | 1 Buno  |      | 109 |
| > Networking             |     |               |              |                       |                         |             |                |         |          |        |               |                    | Ó       | 4    | **- |
| Contracts                |     | Properties    |              |                       |                         |             |                |         |          |        |               |                    |         |      |     |
| V E Standard             |     |               | Name:        | Contract_L3out_B0     | 3P                      |             |                |         |          |        |               |                    |         |      | ^   |
| Contract_L3out_80P       |     |               | Alas:        |                       |                         |             |                |         |          |        |               |                    |         |      |     |
| Taboos                   |     | Gi            | lobal Alias: |                       |                         |             |                |         |          |        |               |                    |         |      |     |
| > 🧮 Imported             |     |               | Scope:       | VRF                   |                         |             |                |         |          |        |               |                    |         |      |     |
| > 🔤 Filters              |     | (             | QoS Class:   | Unspecified           | 141                     |             |                |         |          |        |               |                    |         |      |     |
| > 🔤 Policies             |     | Tar           | get DSCP.    | Unspecified           |                         |             |                |         |          |        |               |                    |         |      |     |
| > 🚍 Services             |     |               |              | Target OSCP Marking v | vorks anty it the QoS C | 1942 /6 247 |                |         |          |        |               |                    |         |      |     |
| 📾 Security (Beta)        |     | b             | escription:  |                       |                         |             |                |         |          |        |               |                    |         |      |     |
|                          |     | Ar            | notations:   | Click to add a        | new annotation          |             |                |         |          |        |               |                    |         |      |     |
|                          |     |               | Subjects.    |                       |                         |             |                |         |          |        |               |                    |         | 11.1 | E.  |
|                          |     |               |              | - Name                |                         | Allas       | Filters        | 1       |          |        | Description   |                    |         |      | 1   |
|                          |     |               |              | Allow_Any             |                         |             | common/default |         |          |        |               |                    |         |      |     |
|                          |     |               | -            |                       |                         |             |                |         |          |        |               |                    |         |      | 1   |

## Criar contrato

2. Crie uma nova L3out para o servidor 10.100.0.100/24 (SVI 550 do lado da ACI com endereço IP 10.100.0.254).

| TN_D                                            | $\bigcirc$ | L3 Outside - L3out Static server            |
|-------------------------------------------------|------------|---------------------------------------------|
| > Щ_ит Щ_                                       |            |                                             |
| > E Application Profiles                        |            |                                             |
| V I Networking                                  |            |                                             |
| > 🚞 Bridge Domains                              |            | 0.0.0                                       |
| > 🚞 VRFs                                        |            |                                             |
| > 🚞 L2Outs                                      |            | Properties News Loss Challenge              |
| Contraction Contraction Contraction             |            | Name: L3out_Static_server                   |
| > 🛧 L3out_N3K_BGP                               |            | Description                                 |
| ✓ ▲ L3out_Static_server                         |            |                                             |
| > 🚞 Logical Node Profiles                       |            |                                             |
| > 🚞 External EPGs                               |            | Annotations:  Click to add a new annotation |
| > Route map for import and export route control |            | Global Alias:                               |
| > 🔤 SR-MPLS VRF L3Outs                          |            | Provider Label:                             |
| > 🚞 Dot1Q Tunnels                               | •          | Consumer Label: select an option            |
| ✓                                               |            | Target DSCP: Unspecified                    |
| Standard                                        |            | PIM:                                        |
| > 💬 Contract_L3out_BGP                          |            | PIMv6:                                      |
| > 🚞 Taboos                                      |            | Route Control Enforcement: Import           |
| > 🚞 Imported                                    |            | VRF: VRF_S                                  |
| Filters                                         |            | Resolved VRF: TN_D/VRF_S                    |
| > 🧮 Policies                                    |            | L3 Domain: TN_D_L3Dom                       |
|                                                 |            | Route Profile for Interleak: select a value |
| Security (Beta)                                 |            | Route Profile for Redistribution:           |
|                                                 |            | ▲ Source                                    |
|                                                 |            |                                             |
|                                                 |            |                                             |
|                                                 |            | Route Control for Dampening:                |
|                                                 |            | Address Family Type                         |
|                                                 |            | - Hanses and the                            |
|                                                 |            |                                             |
|                                                 |            |                                             |
| Criar L 2 out                                   |            |                                             |

Criar L3out

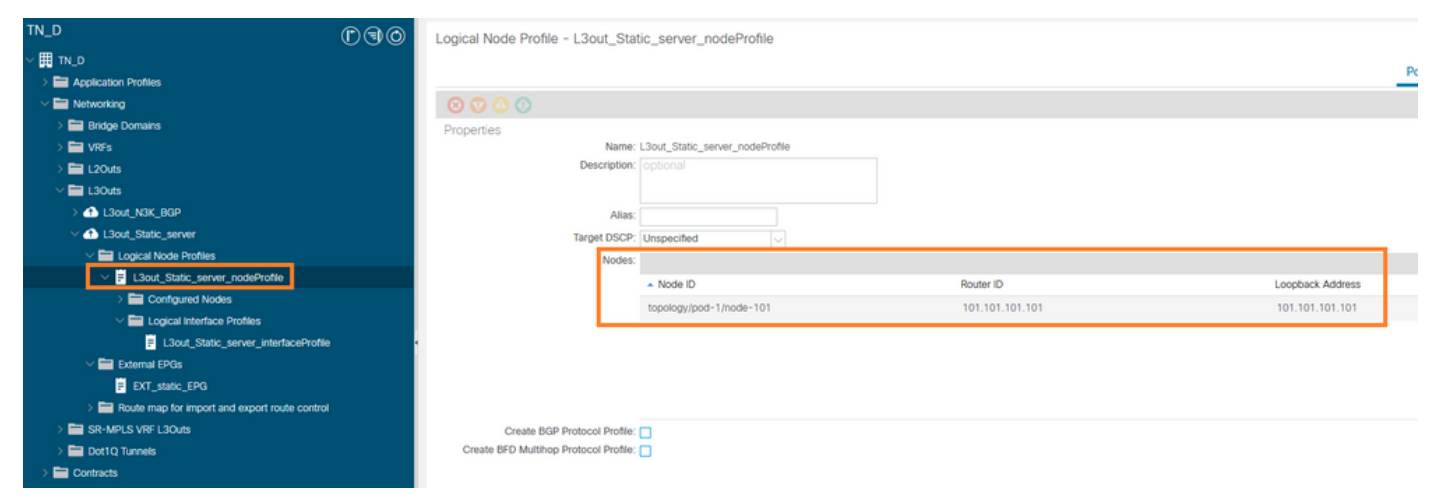

## Anexando nó ao L3out

| TN_D                                 | 060 | Logical Interface Profile | - L3out_Static_server_inter | faceProfile |                         |                 |                   |                |                   |            | 00       |
|--------------------------------------|-----|---------------------------|-----------------------------|-------------|-------------------------|-----------------|-------------------|----------------|-------------------|------------|----------|
| ~ Щ TN_D                             |     |                           |                             |             |                         |                 |                   |                | Doline            | Enulte     | History  |
| > 🔤 Application Profiles             |     |                           |                             |             |                         |                 |                   |                | Policy            | Paults     | riistory |
| Wetworking                           |     |                           |                             |             |                         |                 | General Routed S  | Sub-Interfaces | Routed Interfaces | SVI Float  | ting SVI |
| > 🥅 Bridge Domains                   |     | 0000                      |                             |             |                         |                 |                   |                |                   |            |          |
| > 🥅 VRFs                             |     |                           |                             |             |                         |                 |                   |                |                   |            | 0 ±      |
| > 🔚 L2Outs                           |     |                           |                             |             |                         |                 |                   |                |                   |            | +        |
| L3Outs                               |     | <ul> <li>Path</li> </ul>  | Side A IP                   | Side B IP   | Secondary IP<br>Address | IP Address      | MAC Address       | MTU (bytes)    | Encap             | Encap Scop | pe       |
| > 📤 L3out_N3K_BGP                    |     | Dod-10koda-101/ath1/2     |                             |             |                         | 10 100 0 254/24 | 00-22-00-59-10-55 | inbusit        | utan_E07          | Local      |          |
| L3out_Static_server                  |     | Pour lineoue to treatly a |                             |             |                         | 10.100.0.204/24 | 00.22.00.10.19.11 | Englis         | Wall-007          | LOCAL      |          |
| Logical Node Profiles                |     |                           |                             |             |                         |                 |                   |                |                   |            |          |
| L3out_Static_server_nodeProfile      |     |                           |                             |             |                         |                 |                   |                |                   |            |          |
| > 🧮 Configured Nodes                 |     |                           |                             |             |                         |                 |                   |                |                   |            |          |
| Logical Interface Profiles           | _   |                           |                             |             |                         |                 |                   |                |                   |            |          |
| L3out_Static_server_interfaceProfile | •   |                           |                             |             |                         |                 |                   |                |                   |            |          |
| V 🚞 External EPGs                    |     |                           |                             |             |                         |                 |                   |                |                   |            |          |
| EXT_static_EPG                       |     |                           |                             |             |                         |                 |                   |                |                   |            |          |

## Conectando a interface ao L3out

| ™_D ① ④ ③                                     | External EPG - EX                       | T static EPG                   |                                  |      |           |                               | 6                          |      |
|-----------------------------------------------|-----------------------------------------|--------------------------------|----------------------------------|------|-----------|-------------------------------|----------------------------|------|
| ~ Щ TN_0                                      |                                         |                                |                                  |      |           |                               | 4                          |      |
| > E Application Profiles                      |                                         |                                |                                  |      |           | Policy Operational            | Health Faults Hist         | .ory |
| w 🖿 Networking                                |                                         |                                |                                  |      | General   | Contracts Inherited Contracts | Subject Labels EPG Lab     | sels |
| > 🚞 Bridge Domains                            | 0.000                                   |                                |                                  |      |           |                               |                            | 44   |
| > 🧮 VRFs                                      | $\otimes$ $\otimes$ $\otimes$ $\otimes$ |                                |                                  |      |           |                               | 0 ±                        | ~-   |
| > 🚍 L2Outs                                    | Properties                              | EXT static EDG                 |                                  |      |           |                               |                            |      |
| V 🛅 L3Outs                                    | Alias                                   |                                |                                  |      |           |                               |                            | î    |
| > 📤 L3out_N3K_BGP                             | Annotations                             | Click to add a new annotation  | 1                                |      |           |                               |                            |      |
| V 🙆 L3out_Static_server                       | Global Alias                            |                                |                                  |      |           |                               |                            |      |
| Logical Node Profiles                         | Description                             |                                |                                  |      |           |                               |                            |      |
| El L3out_Static_server_nodeProfile            |                                         |                                |                                  |      |           |                               |                            |      |
| > Configured Nodes                            |                                         |                                |                                  |      |           |                               |                            |      |
| Logical Interface Profiles                    | Contract Exception Tex                  | 32771                          |                                  |      |           |                               |                            |      |
| L3out_Static_server_interfaceProfile          | Contract Display 100                    | VOE P                          |                                  |      |           |                               |                            |      |
| V 🚞 External EPGs                             | Resolved VRF                            | uni/tn-TN D/ctx-VRF S          |                                  |      |           |                               |                            |      |
| EXT_static_EPG                                | QoS Class                               | Unspecified                    |                                  |      |           |                               |                            |      |
| Route map for import and export route control | Target DSCP:                            | Unspecified                    |                                  |      |           |                               |                            |      |
| > 🚞 SR-MPLS VRF L3Outs                        | Configuration Status                    | applied                        |                                  |      |           |                               |                            |      |
| > 🚞 Dot1Q Tunnels                             | Configuration Issues                    |                                |                                  |      |           |                               |                            |      |
| > 🚍 Contracts                                 | Preferred Group Member:                 | Exclude Include                |                                  |      |           |                               |                            |      |
| > 🚍 Policies                                  | Inter Col PDD Inclusion                 |                                |                                  |      |           |                               |                            |      |
| > 🚍 Services                                  | Intra Ext-EPG Bolation.                 | Enterced Unerforced            |                                  |      |           |                               |                            | 1    |
| 🚍 Security (Beta)                             | Subnets:                                |                                |                                  |      |           |                               | ÷ +                        |      |
| O Quick Start                                 |                                         | <ul> <li>IP Address</li> </ul> | Scope                            | Name | Aggregate | Route Control Profile         | Route Summarization Policy |      |
|                                               |                                         | 0.0.0.0/0                      | External Subnets for the Extern. |      |           |                               |                            | ~    |
|                                               |                                         |                                |                                  |      |           |                               |                            |      |
|                                               |                                         |                                |                                  |      |           | Show Us                       | ige Reset Submi            |      |

## Configurar EPG externo

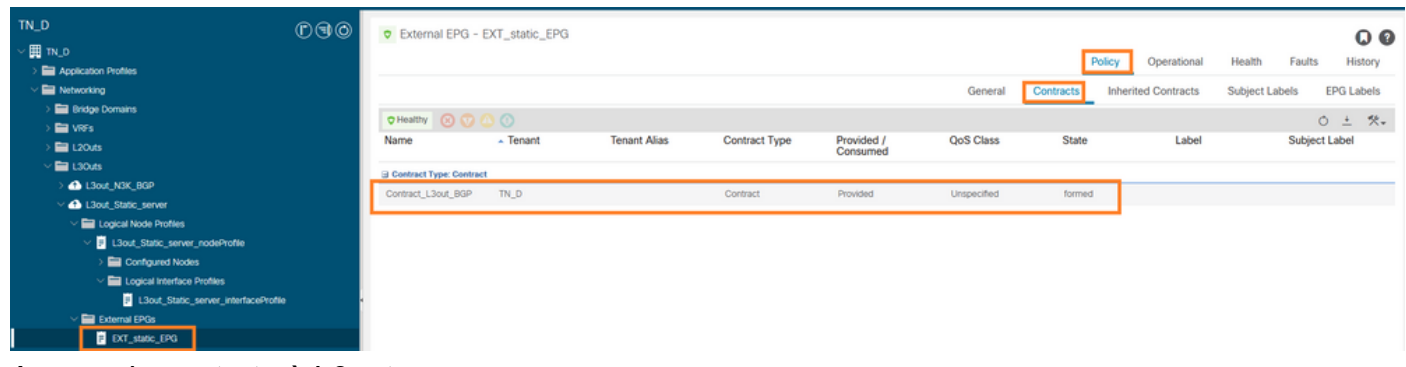

Anexando contrato à L3out

3. Criar políticas de rastreamento de SLA IP (política de monitoramento de SLA IP, política de membros de rastreamento, política de lista de rastreamento).

Política de monitor de SLA IP:

| TN_D                           | ©€⊙ | IP SLA Monitoring Policy - ICI    | MP_Monitor   |            |      |
|--------------------------------|-----|-----------------------------------|--------------|------------|------|
| ✓ ₩ TN_D                       | ^   |                                   |              |            |      |
| > E Application Profiles       |     |                                   |              |            |      |
| > 🚞 Networking                 |     | 8 👽 🛆 🕕                           |              |            |      |
| > 🚞 Contracts                  |     | Properties                        |              |            |      |
| V 🖬 Policies                   |     | Name:                             | ICMP_Monitor |            |      |
| Protocol                       |     | Description:                      |              |            |      |
| > 🚍 BFD                        |     |                                   |              |            |      |
| > 🚞 BFD Multihop               |     | SLA Type:                         | ICMP TCP     | L2Ping     | HTTP |
| > 📩 ND RA Prefix               |     | SLA Frequency (sec):              | 5            |            |      |
| > 🚍 BGP                        |     | Detect Multiplier                 | 3            |            |      |
| > 🚞 Custom QoS                 |     | Request Data Size (hytes):        | 28           |            |      |
| > 🚞 Data Plane Policing        |     | Type of Service:                  | 20           |            |      |
|                                |     | Operation Timoout (milliocoonde): | 0            |            |      |
| > 🧮 EIGRP                      | •   | Operation Timeout (milliseconds). | 900          |            |      |
| > 🧮 End Point Retention        |     | Threshold (milliseconds).         | 900          |            |      |
| > 🧮 First Hop Security         |     | Traffic Class Value:              | 0            | $\bigcirc$ |      |
| > 🛅 HSRP                       |     |                                   |              |            |      |
| > 🧮 IGMP Interface             |     |                                   |              |            |      |
|                                |     |                                   |              |            |      |
| V 🖬 IP SLA                     |     |                                   |              |            |      |
| V 🖬 IP SLA Monitoring Policies |     |                                   |              |            |      |
| E ICMP_Monitor                 |     |                                   |              |            |      |
| > 🧮 Track Lists                |     |                                   |              |            |      |
| > 🔚 Track Members              |     |                                   |              |            |      |

Configurar política de monitoramento de SLA IP

Membros do rastreamento IP SLA:

| TN_D                        | 00 | Track Member - S   | Server_Physi   | ical_IP                 |                  |                  |                                |        |       |        | 0.0     |
|-----------------------------|----|--------------------|----------------|-------------------------|------------------|------------------|--------------------------------|--------|-------|--------|---------|
| ע_אז 🖽 ∨                    | ~  |                    |                |                         |                  |                  |                                | Delicu | Clate | Eaulte | Uiston  |
| > E Application Profiles    | _  |                    |                |                         |                  |                  |                                | Policy | Stats | rauto  | history |
| > 🔤 Networking              | _  |                    |                |                         |                  |                  |                                |        |       | 0      | ± %     |
| > Contracts                 | _  | Properties         |                |                         |                  |                  |                                |        |       |        |         |
| 🗠 🚍 Policies                | _  |                    | Name:          | Server_Physical_IP      |                  |                  |                                |        |       |        |         |
| V 🚞 Protocol                | _  |                    | Description:   |                         |                  |                  |                                |        |       |        |         |
| > 🚍 BFD                     | _  |                    |                |                         |                  |                  |                                |        |       |        |         |
| > 🚍 BFD Multihop            | _  | Track ID Of Object | To Be Tracked: | 2000                    |                  |                  |                                |        |       |        |         |
| > 📰 ND RA Prefix            | _  | Destination IP     | To Be Tracked: | 10.100.0.100            |                  |                  |                                |        |       |        |         |
| > 🚍 BGP                     | _  | Scope of           | Track Member:  | L3Out - L3out_Static_se | w 🗢 🚱            |                  |                                |        |       |        |         |
| > 🚍 Custom QoS              | _  |                    | IPSLA Policy:  | ICMP_Monitor            | V 🚱              | Statu            | s of destination track IP      |        |       |        |         |
| > 🚞 Data Plane Policing     | _  |                    | Deployments:   | Node ID                 | Operation Number | Operation Status | Latest Operation Error Message |        |       |        |         |
| > 🚍 DHCP                    |    |                    |                | Pod-1/Node-101          | 2000             | Reachable        | OK                             |        |       |        |         |
| > 🚍 EIGRP                   | 1  |                    |                |                         |                  |                  |                                |        |       |        |         |
| End Point Retention         | _  |                    |                |                         |                  |                  |                                |        |       |        |         |
| > 🚍 First Hop Security      | _  |                    |                |                         |                  |                  |                                |        |       |        |         |
| > 🚍 HSRP                    |    |                    |                |                         |                  |                  |                                |        |       |        |         |
| > 📰 IGMP Interface          |    |                    |                |                         |                  |                  |                                |        |       |        |         |
| > 🚍 IGMP Snoop              |    |                    |                |                         |                  |                  |                                |        |       |        |         |
| V 🚔 IP SLA                  |    |                    |                |                         |                  |                  |                                |        |       |        |         |
| V P SLA Monitoring Policies |    |                    |                |                         |                  |                  |                                |        |       |        |         |
| F ICMP_Monitor              |    |                    |                |                         |                  |                  |                                |        |       |        |         |
| > 🚞 Track Lists             |    |                    |                |                         |                  |                  |                                |        |       |        |         |
| Track Members               |    |                    |                |                         |                  |                  |                                |        |       |        |         |
| Server_Physical_IP          |    |                    |                |                         |                  |                  |                                |        |       |        |         |

Adição de IP para monitorar a política

Política da lista de controle:

| TN_D                        | 000      | Track List - Tracking_Server_Physical_IP           |         |       |         | 00      |
|-----------------------------|----------|----------------------------------------------------|---------|-------|---------|---------|
| ~ <b>開</b> ™_D              | <u>^</u> |                                                    | Dellass | Carto | Fairles |         |
| > C Application Profiles    |          |                                                    | Policy  | Stats | Faults  | History |
| > 🔤 Networking              |          |                                                    |         |       | 0       | ± **-   |
| Contracts                   |          | Properties                                         |         |       |         |         |
| 🖂 🚞 Policies                |          | Name: Tracking_Server_Physical_IP                  |         |       |         |         |
| Main Protocol               |          | Description: optional                              |         |       |         |         |
| > 🖿 BFD                     |          |                                                    |         |       |         |         |
| > 🧮 BFD Multihop            |          | Type of Track List: Threshold percentage           |         |       |         |         |
| > 🧮 ND RA Prefix            |          | Percentage Up (percentage): 1                      |         |       |         |         |
| > 📰 BGP                     |          | Percentare Deven (nerrentare) (n                   |         |       |         |         |
| > 🧮 Custom QoS              |          | Percentage lower should be less than Percentage Up |         |       |         |         |
| > 🧮 Data Plane Policing     |          | Track list to track member                         |         |       |         | 11 +    |
| > 🖿 DHCP                    |          | Track Member                                       |         |       |         |         |
| > 🧮 EXGRP                   |          | TN_D/Server_Physical_JP                            |         |       |         |         |
| End Point Retention         |          |                                                    |         |       |         |         |
| > 🖿 First Hop Security      |          |                                                    |         |       |         |         |
| > 🧮 HSRP                    |          |                                                    |         |       |         |         |
| > 🧮 IGMP Interface          |          |                                                    |         |       |         |         |
| > 🧮 KIMP Snoop              |          |                                                    |         |       |         |         |
| V 🚞 IP SLA                  |          |                                                    |         |       |         |         |
| P SLA Monitoring Policies   |          |                                                    |         |       |         |         |
| E ICMP_Monitor              |          |                                                    |         |       |         |         |
| V 🚍 Track Lists             |          |                                                    |         |       |         |         |
| Tracking_Server_Physical_IP |          |                                                    |         |       |         |         |
| V Track Members             |          |                                                    |         |       |         |         |
| Server_Physical_IP          |          |                                                    |         |       |         |         |

Configurar lista de controle

4. Configure a rota estática em L3out em direção ao servidor com a política de lista de rastreamento SLA IP recém-criada.

| cisco APIC                          |                       |                               |                                |                                                                                                    |                                 |                                                                   | adr                        | nin 🔇 🖸 🎙   | 00   | ) 🖸     |
|-------------------------------------|-----------------------|-------------------------------|--------------------------------|----------------------------------------------------------------------------------------------------|---------------------------------|-------------------------------------------------------------------|----------------------------|-------------|------|---------|
| System Tenants Fabric               | Virtual Networking    | Admin Operatio                | ns Apps Inte                   | egrations                                                                                                    |                                 |                                                                   |                            |             |      |         |
| ALL TENANTS   Add Tenant   Tenant S | Search: name or descr | common                        | TN_D   donwang2                | SERVERS   edge                                                                                                    |                                 |                                                                   |                            |             |      |         |
| TN_D                                | നര                    |                               | ociation                       |                                                                                                    |                                 |                                                                   |                            |             |      | ~ ~     |
| ✓ III TN_D                          |                       |                               | 00000001                       |                                                                                                    |                                 |                                                                   |                            |             |      | 00      |
| > E Application Profiles            |                       | _                             |                                |                                                                                                    |                                 |                                                                   |                            | Policy Faul | is H | listory |
| V III Networking                    |                       | 000                           |                                |                                                                                                    |                                 |                                                                   |                            |             | 0 ±  | **-     |
| > 📰 Bridge Domains                  |                       | Propertie                     | S                              |                                                                                                    |                                 |                                                                   |                            |             |      |         |
| > 🧮 VRFs                            |                       |                               | Node ID                        | c topology/pod-1/node-101                                                                                                    |                                 |                                                                   |                            |             |      | ^       |
| > 🖿 L2Outs                          |                       |                               | Router ID                      | 101.101.101.101                                                                                                    |                                 |                                                                   |                            |             |      |         |
| V 🖬 L30uts                          |                       | Use Rout                      | er ID as Loopback Address      | I: Market in the intervention of the intervention of the interv | are defined in the table below. |                                                                   |                            |             |      |         |
| > 🚯 L3out_N3K_BGP                   |                       |                               | Loopback Addresses             | E .                                                                                                    |                                 |                                                                   |                            |             | 11   | +       |
| V 🚯 L3out_Static_server             |                       |                               |                                | ▲ IP                                                                                                    |                                 |                                                                   |                            |             |      |         |
| Logical Node Profiles               |                       |                               |                                |                                                                                                    |                                 | No items have been found.                                         |                            |             |      |         |
| Liout_state_server_nod              | xer-tonie             |                               |                                |                                                                                                    |                                 | select actions to create a new item.                              |                            |             |      |         |
| Congleted Nodes                     | orth-101              |                               |                                |                                                                                                    |                                 |                                                                   |                            |             |      |         |
| > E Logical Interface Profi         | los                   |                               | oreite Loophack Addresses      |                                                                                                    |                                 |                                                                   |                            |             |      |         |
| > External EPGs                     |                       |                               | er ante conquiació munite apra |                                                                                                    |                                 |                                                                   |                            |             |      | +       |
| Route map for import and ex         | port route control    |                               |                                | * IP                                                                                                    |                                 |                                                                   |                            |             |      | - 1     |
| SR-MPLS VRF L3Outs                  |                       |                               |                                |                                                                                                    |                                 | No items have been found.<br>Select Actions to create a new item. |                            |             |      |         |
| > 🧮 Dot1Q Tunnels                   |                       |                               |                                |                                                                                                    |                                 |                                                                   |                            |             |      |         |
| > 🚍 Contracts                       | Leaf                  | 101                           |                                |                                                                                                    |                                 |                                                                   |                            |             |      |         |
| > 🧰 Policies                        | 15.2                  | (2f)                          | Static Routes                  |                                                                                                    |                                 |                                                                   |                            |             | 17   | +       |
| > E Services                        |                       | Eth1/3<br>L3out_Static_server |                                | <ul> <li>IP Address</li> </ul>                                                                                                    | Description                     | Track Policy                                                      | Next Hop IP                |             |      |         |
| Security (Beta)                     | L3Out                 | Encap vlan 507                |                                | 200.0.0.1/32                                                                                                    |                                 | TN_D/Tracking_Serve                                               | er_Physical_IP 10.100.0.10 | 0           |      |         |
| O Quick Start                       | 20041                 | VRF: TN_D:VRF_S               |                                |                                                                                                    | Static route added wi           | th IP SLA Track which tracking physical IP                        | of server.                 | T           |      |         |
|                                     |                       |                               |                                |                                                                                                    |                                 |                                                                   |                            |             |      |         |
|                                     | Physical IP: 10       | 100.0.100/24                  |                                |                                                                                                    |                                 |                                                                   |                            | 1           | •    | ~       |
|                                     | Loopback 507          | : 200.0.0.1/32                |                                |                                                                                                    |                                 |                                                                   |                            | _           |      |         |
|                                     |                       |                               |                                |                                                                                                    |                                 |                                                                   | Show Usage                 | Reset       |      |         |

Configurar rota estática em L3out

5. Crie uma nova L3out para o dispositivo N3K que usa o Border Gateway Protocol (BGP). (EBGP) ACI AS 65535 e N3K AS 65536.

| TN_D                                                                                                    | 00 | L3 Outside - L3out_N3K_BGP                   |
|----------------------------------------------------------------------------------------------------|----|----------------------------------------------|
| ∽ Щ ти_0                                                                                                    |    |                                              |
| > Application Profiles                                                                                                    |    |                                              |
| 🗸 🚞 Networking                                                                                                    |    |                                              |
| > 🧮 Bridge Domains                                                                                                    |    |                                              |
| > 🚍 VRFs                                                                                                    |    |                                              |
| > 🚍 L2Outs                                                                                                    |    | Properties                                   |
| V 🖬 L3Outs                                                                                                    |    | Name: L3out_N3K_BGP                          |
| V 🔿 L3out_N3K_BGP                                                                                                    |    | Puese<br>Descriptions                        |
| Logical Node Profiles                                                                                                    |    | Description. Optional                        |
| ✓                                                                                                    |    |                                              |
| > 🚞 Configured Nodes                                                                                                    |    | Annotations: 🕀 Click to add a new annotation |
| Logical Interface Profiles                                                                                                    |    | Global Alias:                                |
| L3out_N3K_BGP_interfaceProfile                                                                                                    |    | Provider Label:                              |
| BGP Peer 100.0.0.2- Node-102/1/3                                                                                                    |    | Consumer Label: select an option             |
| 🗸 🚞 External EPGs                                                                                                    |    | Target DSCP: Unspecified                     |
| EXT_N3K_BGP_EPG                                                                                                    |    | PIM:                                         |
| > The second second |    | PIMv6:                                       |
| > 合 L3out_Static_server                                                                                                    |    | Route Control Enforcement: Import            |
| > 🔤 SR-MPLS VRF L3Outs                                                                                                    |    | VRE S                                        |
| > 🚍 Dot1Q Tunnels                                                                                                    |    | Resolved VRF: TN D/VRF S                     |
| > 💳 Contracts                                                                                                    | •  | L3 Domain: TN D L3Dom                        |
| > 🧮 Policies                                                                                                    |    | Route Profile for Interleak: select a value  |
| > 💳 Services                                                                                                    |    | Route Profile for Redistribution:            |
| 💳 Security (Beta)                                                                                                    |    | ▲ Source                                     |
| > 🕞 Quick Start                                                                                                    |    |                                              |
|                                                                                                    |    |                                              |
|                                                                                                    |    |                                              |
|                                                                                                    |    |                                              |
|                                                                                                    |    | Enable BGP/EIGRP/OSPF BGP OSPF EIGRP         |
|                                                                                                    |    | Route Control for Dampening:                 |
|                                                                                                    |    | <ul> <li>Address Family Type</li> </ul>      |
|                                                                                                    |    |                                              |

## Configurar o protocolo BGP

| TN_D (P.G.O.                                                                                                    | Lonical Node Profile - L'Sout B  | CP_podePode              |                 |                       |
|----------------------------------------------------------------------------------------------------|----------------------------------|--------------------------|-----------------|-----------------------|
| ✓目 N.0                                                                                                    | Logical Node Frome - Looo(_D     | ar_inderioile            |                 |                       |
| > E Application Profiles                                                                                                    |                                  |                          |                 |                       |
| V 🖿 Networking                                                                                                    |                                  |                          |                 |                       |
| > 🚞 Bridge Domains                                                                                                    | Properties                       |                          |                 |                       |
| > 🖿 VRFs                                                                                                    | Nam                              | e: L3out_BGP_nodeProfile |                 |                       |
| > 🖿 120m                                                                                                    | Descriptio                       | nc optional              |                 |                       |
| V 🔛 Lätturs                                                                                                    |                                  |                          |                 |                       |
| V 📣 L3out_NBK_BBP                                                                                                    | All                              | 6                        |                 |                       |
| Logical Node Profiles                                                                                                    | Target DSC                       | P. Unepecified           |                 |                       |
| V 📅 L3out_BOP_nodeProfile                                                                                                    | Node                             | 6                        |                 |                       |
| Configured Nodes                                                                                                    |                                  | - Note D                 | Souther (1)     | Loopback Address      |
| Logical Interface Profiles                                                                                                    |                                  | topology/pad-1/hode-102  | 102.102.102.102 | 102.102.102.102       |
| I.Sout_NIK_BSP_interfaceProfile                                                                                                    |                                  |                          |                 |                       |
| P BCP Rear 100.0.0.2- Node-102/1/3                                                                                                    |                                  |                          |                 |                       |
| El Deenal (PCs     El Deenal (PCs     El De |                                  |                          |                 |                       |
| EXT_NOK_BOP_EPG                                                                                                    |                                  |                          |                 |                       |
| E Route map for import and export route control                                                                                                    |                                  |                          |                 |                       |
| > 📤 L3out_Static_server                                                                                                    | EGP Peer Connectivit             | x                        |                 |                       |
| > 🔤 SR-MPLS VIF LOOUS                                                                                                    |                                  | Peer IP Address          | Peer Controls   | Interface             |
| > 🔛 Dot10 Turnets                                                                                                    |                                  | 100.0.0.2                |                 | Pod-1/Node-102/eth1/3 |
| > Contracts                                                                                                    |                                  |                          |                 |                       |
| > 🚍 Policius                                                                                                    |                                  |                          |                 |                       |
| > Services                                                                                                    |                                  |                          |                 |                       |
| E Security (Beta)                                                                                                    |                                  |                          |                 |                       |
| > O quocstat                                                                                                    |                                  |                          |                 |                       |
|                                                                                                    | Create BGP Protocol Profi        |                          |                 |                       |
|                                                                                                    | Greate Gro Matthop Protocol Pron | - U                      |                 |                       |

Perfil de peer do BGP

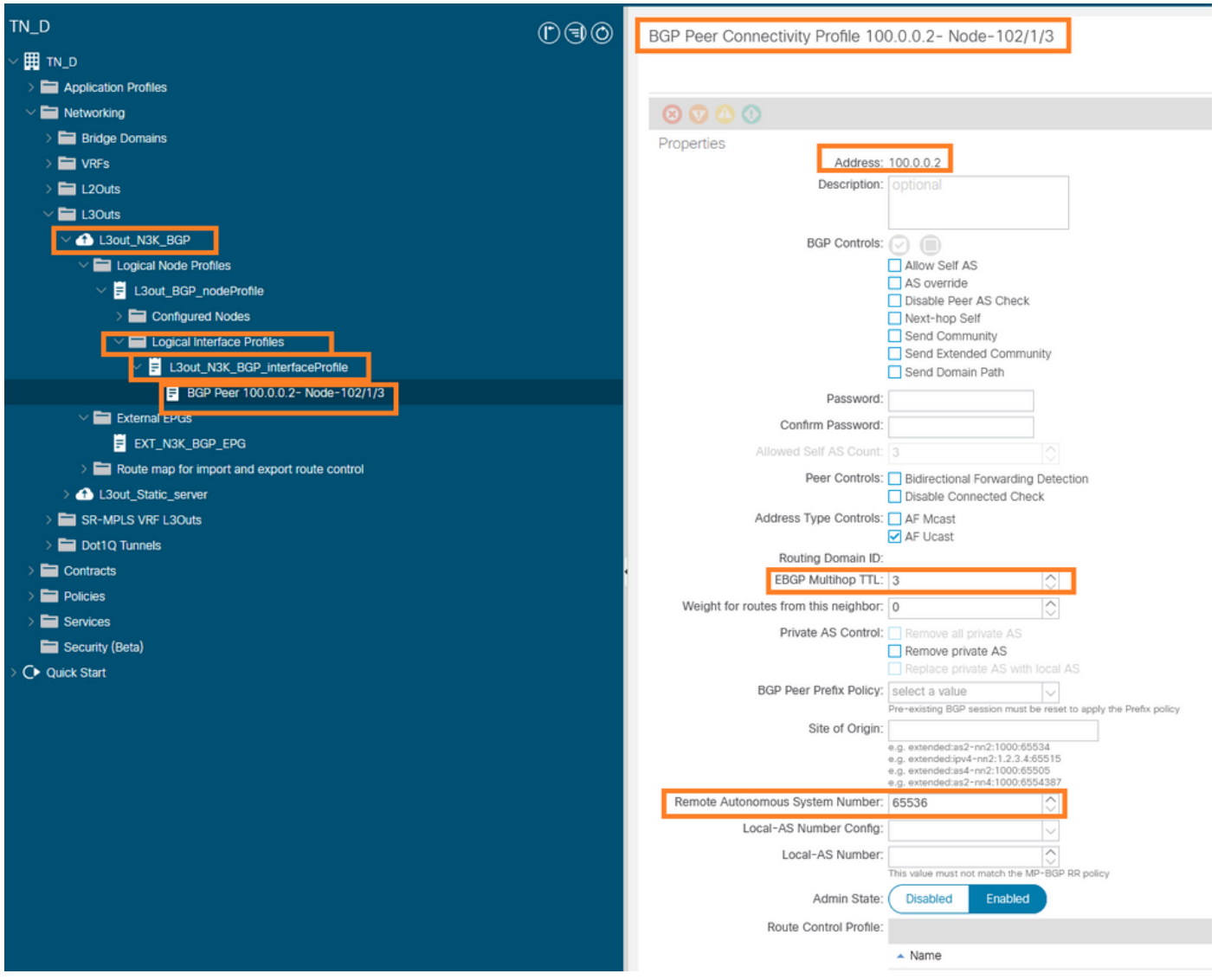

## Configurar política de peer BGP

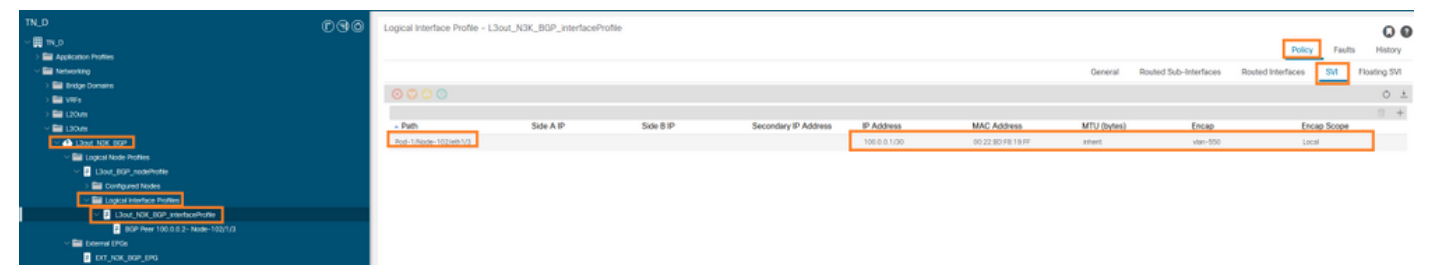

Configurar o perfil da interface lógica em L3out

| diale APIC                                                            |                                                     | admin 🕲 🔿 🕲 🕲                                                   |
|-----------------------------------------------------------------------|-----------------------------------------------------|-----------------------------------------------------------------|
| System Tenants Fabric Virtual Networking Admin Operations             | Apps Integrations                                   |                                                                 |
| ALL TENANTS   Add Tenant   Tenant Search: Teme or citecr   common   T | NLD i denwang2 i SERVERS i edge                     |                                                                 |
| TNLD DG                                                               | External EPG - EXT_N3K_BGP_EPG                      | 0.0                                                             |
| ~ 🗒 m_0                                                               |                                                     | Deliny Operational Health Earth History                         |
| > E Application Profiles                                              |                                                     | they optimized them they                                        |
| Metworking                                                            |                                                     | General Contracts Inherited Contracts Subject Labels EPG Labels |
| > 🔛 Bridge Comains                                                    | 0000                                                | 0 ± %.                                                          |
| > III VIPs                                                            | Drowfies                                            |                                                                 |
| > III 120/8                                                           | Name: DXT_NDX_BOP_EP0                               | ~                                                               |
|                                                                       | Aias:                                               |                                                                 |
| <ul> <li>Liste NRC RDP</li> </ul>                                     | Annotations: 🚳 Click to add a new annotation        |                                                                 |
| <ul> <li>Lagica Node Homes</li> <li>Lagica Node Homes</li> </ul>      | Groow Alast                                         |                                                                 |
| <ul> <li>El Contrarent Martine</li> </ul>                             | Description: optional                               |                                                                 |
| V 🛄 Lookal Interface Device                                           |                                                     |                                                                 |
| V B Lind NIE RCP internation                                          | pcTag 16305                                         |                                                                 |
| BCP Peer 100 0 0 2 - Mark-100/1/3                                     | Contract Exception Tag:                             |                                                                 |
| V Denne IPCs                                                          | Configured VRF Name: VRF_S                          |                                                                 |
| DT NIC 80P IPG                                                        | Reserved VRF: unyter TNL Dictor VRF_5               |                                                                 |
| > Route map for import and export route control                       | Guis Lass, Unspected                                |                                                                 |
| > 🙆 L3out_Static_server                                               | Target DICP. Unspectied                             |                                                                 |
| > 🔤 SR-MPLS VIF L30vis                                                | Contexistion Issues                                 |                                                                 |
| ) 🧱 Dot1Q Tunnels                                                     | Indexed (non-Member College Meder                   |                                                                 |
| > 🔤 Contracts                                                         |                                                     |                                                                 |
| > 🖬 Pokces                                                            | Inter De-DPG Boleton: Under Under Under Under Under |                                                                 |
| ) 🛅 Services                                                          | Submits.                                            | ÷ +                                                             |
| Security (Beta)                                                       | - IP Addess Scripe Name                             | Aggregate Route Control Profile Route Summarization Policy      |
| > Q+ Quick Start                                                      | 0.0.0.0/0 External Subrets for the External EPG     |                                                                 |
|                                                                       | 200.0.0.1/32 Export Route Control Sybnet            |                                                                 |
|                                                                       |                                                     |                                                                 |
|                                                                       |                                                     |                                                                 |
|                                                                       |                                                     |                                                                 |

Sub-rede de exportação EPG externa em trânsito na L3out

| TN_D                                                  | 000 | External EPG - EXT_N3     | K_BGP_EPG                  |              |               |                     |             |         |                               |
|-------------------------------------------------------|-----|---------------------------|----------------------------|--------------|---------------|---------------------|-------------|---------|-------------------------------|
| ✓ III TN_0                                            |     |                           |                            |              |               |                     |             |         | Policy Operational            |
| V Report and internet                                 |     |                           |                            |              |               |                     |             | General | Contracts Inherited Contracts |
| > 🚞 Bridge Domains                                    |     | THEATTY O O A O           |                            |              |               |                     |             |         |                               |
| > == v#Fs<br>> == L20xs                               |     | Name                      | <ul> <li>Tenant</li> </ul> | Tenant Alias | Contract Type | Provided / Consumed | QoS Class   | State   | Label                         |
| √ 🖿 130/m                                             |     | G Contract Type: Contract |                            |              |               |                     |             |         |                               |
| V 📥 Läoir, NBK, BBP                                   |     | Contract_L3out_BGP        | TN_D                       |              | Contract      | Consumed            | Unspecified | formed  |                               |
| Logical Node Profiles                                 |     |                           |                            |              |               |                     |             |         |                               |
| V 😰 L3out_BOP_nodeProfile                             |     |                           |                            |              |               |                     |             |         |                               |
| Configured Nodes     Configured Nodes                 |     |                           |                            |              |               |                     |             |         |                               |
| <ul> <li>I LSout, NDK_BOP_interfaceProfile</li> </ul> |     |                           |                            |              |               |                     |             |         |                               |
| BDP Peer 100.0.0.2- Node-102/1/3                      |     |                           |                            |              |               |                     |             |         |                               |
| V Distance FD/ts                                      |     |                           |                            |              |               |                     |             |         |                               |
| DVT N/W 000 E00                                       |     |                           |                            |              |               |                     |             |         |                               |

Anexando contrato ao EPG externo

6. Exportar rota estática de L3out para N3K.

```
switchname N3K
feature bgp
feature interface-vlan
interface Vlan550
 no shutdown
 vrf member BGP_L3out
 ip address 100.0.2/30
interface loopback200
 vrf member BGP_L3out
 ip address 30.30.30.1/32
interface Ethernet1/1
 switchport mode trunk
router bgp 65536
 address-family ipv4 unicast
 neighbor 100.0.0.1
 vrf BGP_L3out
   router-id 3.3.3.3
   address-family ipv4 unicast
     network 30.30.30.1/32
   neighbor 100.0.0.1
     remote-as 65535
     update-source Vlan550
     address-family ipv4 unicast
```

# Verificar

Use esta seção para confirmar se a sua configuração funciona corretamente.

## Nexus3K.

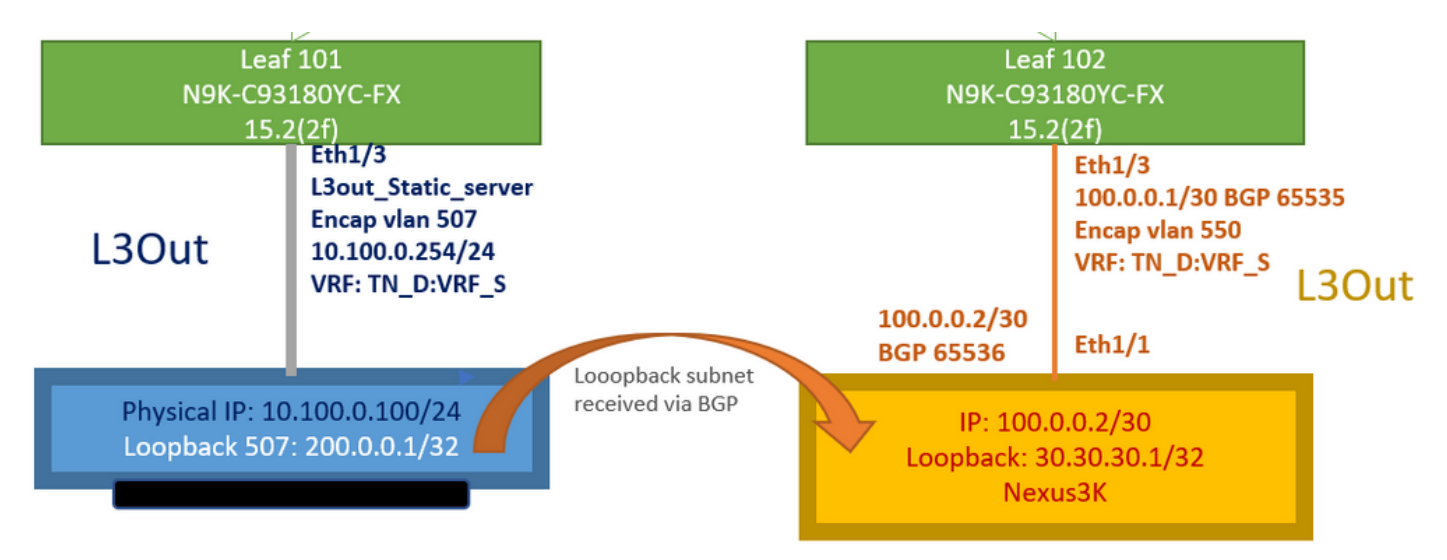

Anúncio de rota de trânsito explicado pela topologia

#### N3K# routing vrf BGP\_L3out

N3K%BGP\_L3out# show ip route IP Route Table for VRF "BGP\_L3out" '\*' denotes best ucast next-hop '\*\*' denotes best mcast next-hop '[x/y]' denotes [preference/metric] '%' in via output denotes VRF 30.30.30.1/32, ubest/mbest: 2/0, attached \*via 30.30.30.1, Lo200, [0/0], 02:35:27, local \*via 30.30.30.1, Lo200, [0/0], 02:35:27, direct 100.0.0/30, ubest/mbest: 1/0, attached \*via 100.0.0.2, Vlan550, [0/0], 05:52:18, direct 100.0.0.2/32, ubest/mbest: 1/0, attached \*via 100.0.0.2, Vlan550, [0/0], 05:52:18, local 200.0.0.1/32, ubest/mbest: 1/0 \*via 100.0.0.1, [20/0], 02:32:36, bgp-65536, external, tag 65535

O Loopback do Servidor pode ser alcançado com a origem como endereço de loopback N3K.

#### N3K

interface loopback200
vrf member BGP\_L3out
ip address 30.30.30.1/32

#### N3K# ping 200.0.0.1 vrf BGP\_L3out source 30.30.30.1

PING 200.0.0.1 (200.0.0.1): 56 data bytes 64 bytes from 200.0.0.1: icmp\_seq=0 ttl=252 time=0.94 ms 64 bytes from 200.0.0.1: icmp\_seq=1 ttl=252 time=0.729 ms 64 bytes from 200.0.0.1: icmp\_seq=2 ttl=252 time=0.658 ms 64 bytes from 200.0.0.1: icmp\_seq=3 ttl=252 time=0.706 ms 64 bytes from 200.0.0.1: icmp\_seq=4 ttl=252 time=0.655 ms --- 200.0.0.1 ping statistics ---5 packets transmitted, 5 packets received, 0.00% packet loss round-trip min/avg/max = 0.655/0.737/0.94 ms

Tabela de rotas ACI Leaf 102 (que tem L3out em direção ao Nexus 3K).

#### Leaf102# show ip route vrf TN\_D:VRF\_S

```
IP Route Table for VRF "TN_D:VRF_S"
'*' denotes best ucast next-hop
'**' denotes best mcast next-hop
'[x/y]' denotes [preference/metric]
'%' in via output denotes VRF
10.100.0.0/24, ubest/mbest: 1/0
    *via 10.0.96.64%overlay-1, [200/0], 02:56:36, bgp-65535, internal, tag 65535
30.30.30.1/32, ubest/mbest: 1/0
```

```
of N3K.
    *via 100.0.0.2%TN_D:VRF_S, [20/0], 02:44:34, bgp-65535, external, tag 65536
100.0.0/30, ubest/mbest: 1/0, attached, direct
    *via 100.0.0.1, vlan19, [0/0], 05:09:37, direct
100.0.0.1/32, ubest/mbest: 1/0, attached
    *via 100.0.0.1, vlan19, [0/0], 05:09:37, local, local
101.101.101.101/32, ubest/mbest: 1/0
    *via 10.0.96.64%overlay-1, [1/0], 02:56:36, bgp-65535, internal, tag 65535
102.102.102.102.102,102, lo5, [0/0], 16:49:13, local, local
    *via 102.102.102.102, lo5, [0/0], 16:49:13, direct
200.0.0.1/32, ubest/mbest: 1/0
    *via 10.0.96.64%overlay-1, [1/0], 02:42:15, bgp-65535, internal, tag 65535
```

Verificação da configuração do SLA IP Leaf 101 da CLI.

```
Leaf101# show ip sla configuration
IP SLAs Infrastructure Engine-III
Entry number: 2000
Owner: owner-icmp-echo-dme
Taq:
Operation timeout (milliseconds): 900
Type of operation to perform: icmp-echo
Target address/Source address: 10.100.0.100/0.0.0.0
Traffic-Class parameter: 0x0
Type Of Service parameter: 0x0
Request size (ARR data portion): 28
Verify data: No
Vrf Name: TN_D:VRF_S
Schedule:
  Operation frequency (seconds): 5 (not considered if randomly scheduled)
  Next Scheduled Start Time: Start Time already passed
  Group Scheduled : FALSE
  Randomly Scheduled : FALSE
  Life (seconds): Forever
  Entry Ageout (seconds): 3600
  Recurring (Starting Everyday): FALSE
  Status of entry (SNMP RowStatus): Active
Threshold (milliseconds): 900
Distribution Statistics:
  Number of statistic hours kept: 2
  Number of statistic distribution buckets kept: 1
   Statistic distribution interval (milliseconds): 20
History Statistics:
  Number of history Lives kept: 0
  Number of history Buckets kept: 15
  History Filter Type: None
Leaf101# show track brief
```

| TrackId | Туре   | Instance | Parameter    | State | Last Change                   |
|---------|--------|----------|--------------|-------|-------------------------------|
| 4       | IP SLA | 2000     | reachability | up    | 2021-09-16T18:08:42.364+00:00 |
| 3       | List   |          | percentage   | up    | 2021-09-16T18:08:42.365+00:00 |

#### Leaf101# show track

```
Route prefix 200.0.1/32

Track 2

IP SLA 2000

reachability is up

6 changes, last change 2021-09-16T00:01:50.338+00:00

Tracked by:

Track List 1
```

Verificação com o comando Managed Object Query (Moquery):

apic1# moquery -c fvIPSLAMonitoringPol -f 'fv.IPSLAMonitoringPol.name=="ICMP\_Monitor"'
Total Objects shown: 1

| # fv.IPSLAMonitoringPol |   |                                             |  |  |  |  |
|-------------------------|---|---------------------------------------------|--|--|--|--|
| name                    |   | ICMP_Monitor                                |  |  |  |  |
| annotation              | : |                                             |  |  |  |  |
| childAction             |   |                                             |  |  |  |  |
| descr                   | : |                                             |  |  |  |  |
| dn                      | : | uni/tn-TN_D/ipslaMonitoringPol-ICMP_Monitor |  |  |  |  |
| extMngdBy               | : |                                             |  |  |  |  |
| httpMethod              | : | get                                         |  |  |  |  |
| httpUri                 | : | /                                           |  |  |  |  |
| httpVersion             | : | HTTP10                                      |  |  |  |  |
| ipv4Tos                 | : | 0                                           |  |  |  |  |
| ipv6TrfClass            | : | 0                                           |  |  |  |  |
| lcOwn                   | : | local                                       |  |  |  |  |
| modTs                   | : | 2021-09-15T21:18:48.195+00:00               |  |  |  |  |
| monPolDn                | : | uni/tn-common/monepg-default                |  |  |  |  |
| nameAlias               | : |                                             |  |  |  |  |
| ownerKey                | : |                                             |  |  |  |  |
| ownerTag                | : |                                             |  |  |  |  |
| reqDataSize             | : | 28                                          |  |  |  |  |
| rn                      | : | ipslaMonitoringPol-ICMP_Monitor             |  |  |  |  |
| slaDetectMultiplier     | : | 3                                           |  |  |  |  |
| slaFrequency            | : | 5                                           |  |  |  |  |
| slaPort                 | : | 0                                           |  |  |  |  |
| slaType                 | : | icmp                                        |  |  |  |  |
| status                  | : |                                             |  |  |  |  |
| threshold               | : | 900                                         |  |  |  |  |
| timeout                 | : | 900                                         |  |  |  |  |
| uid                     | : | 15374                                       |  |  |  |  |
| userdom                 | : | :all:                                       |  |  |  |  |
|                         |   |                                             |  |  |  |  |

apic1# moquery -c fvTrackMember -f 'fv.TrackMember.name=="Server\_Physical\_IP"'
Total Objects shown: 1

| # fv.TrackMe | fv.TrackMember |                                            |  |  |  |  |
|--------------|----------------|--------------------------------------------|--|--|--|--|
| name         |                | Server_Physical_IP                         |  |  |  |  |
| annotation   |                |                                            |  |  |  |  |
| childAction  |                |                                            |  |  |  |  |
| descr        |                |                                            |  |  |  |  |
| dn           |                | uni/tn-TN_D/trackmember-Server_Physical_IP |  |  |  |  |
| dstIpAddr    |                | 10.100.0.100                               |  |  |  |  |
| extMngdBy    |                |                                            |  |  |  |  |
| id           | :              | 2000                                       |  |  |  |  |
| lcOwn        | :              | local                                      |  |  |  |  |
| modTs        | :              | 2021-09-15T21:16:22.992+00:00              |  |  |  |  |
| monPolDn     | :              | uni/tn-common/monepg-default               |  |  |  |  |
| nameAlias    | :              |                                            |  |  |  |  |
| ownerKey     |                |                                            |  |  |  |  |
| ownerTag     |                |                                            |  |  |  |  |

```
rn : trackmember-Server_Physical_IP
scopeDn : uni/tn-TN_D/out-L3out_Static_server
status :
uid : 15374
userdom : :all:
```

apic1# moquery -c fvTrackList -f 'fv.TrackList.name=="Tracking\_Server\_Physical\_IP"'
Total Objects shown: 1

| <pre># fv.TrackList</pre> |   |                                                   |
|---------------------------|---|---------------------------------------------------|
| name                      | : | Tracking_Server_Physical_IP                       |
| annotation                | : |                                                   |
| childAction               | : |                                                   |
| descr                     | : |                                                   |
| dn                        | : | uni/tn-TN_D/tracklist-Tracking_Server_Physical_IP |
| extMngdBy                 | : |                                                   |
| lcOwn                     | : | local                                             |
| modTs                     | : | 2021-09-15T07:41:15.958+00:00                     |
| monPolDn                  | : | uni/tn-common/monepg-default                      |
| nameAlias                 | : |                                                   |
| ownerKey                  | : |                                                   |
| ownerTag                  | : |                                                   |
| percentageDown            | : | 0                                                 |
| percentageUp              | : | 1                                                 |
| rn                        | : | tracklist-Tracking_Server_Physical_IP             |
| status                    | : |                                                   |
| type                      | : | percentage                                        |
| uid                       | : | 15374                                             |
| userdom                   | : | :all:                                             |
| weightDown                | : | 0                                                 |
| weightUp                  | : | 1                                                 |

# Troubleshoot

Atualmente, não existem informações disponíveis específicas sobre Troubleshooting para esta configuração.

No caso de a desconexão do link ou o endereço IP físico não poder ser alcançado, o SLA IP da ACI mostra o IP de destino como 'timeout' após o limite configurado chegar.

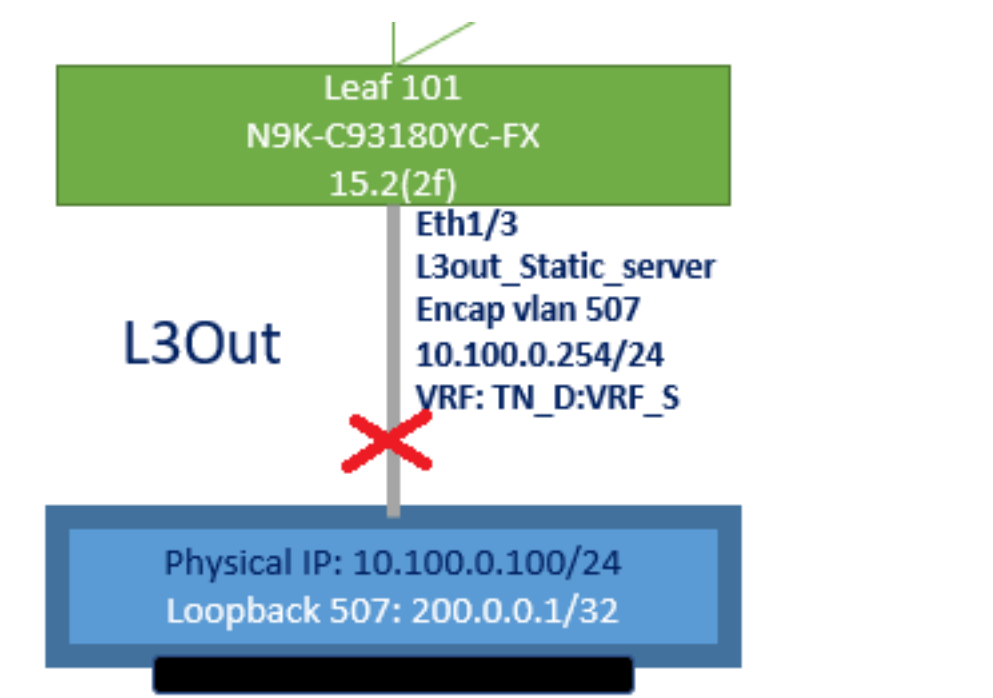

## Interface L3out inativa

| TN_D                                 | 00 | Track Member - Server_Physi       | cal_IP                  |                    |                  |                                |
|--------------------------------------|----|-----------------------------------|-------------------------|--------------------|------------------|--------------------------------|
| TN_D     TO     Application Profiles |    |                                   |                         |                    |                  | Poli                           |
| > Networking                         |    |                                   |                         |                    |                  |                                |
| > E Contracts                        | _  | Properties                        |                         |                    |                  |                                |
| V 🚞 Policies                         |    | Name:                             | Server_Physical_IP      |                    |                  |                                |
| Protocol                             | _  | Description:                      |                         |                    |                  |                                |
| > 🚍 BFD                              |    |                                   |                         |                    |                  |                                |
| > 🚞 BFD Multihop                     |    | Track ID Of Object To Be Tracked: | 2000                    |                    |                  |                                |
| > 🚞 ND RA Prefix                     |    | Destination IP To Be Tracked:     | 10.100.0.100            |                    |                  |                                |
| > 🚍 BGP                              |    | Scope of Track Member:            | L3Out - L3out_Static_se | erv 🗸 🔁            |                  |                                |
| > 🚞 Custom QoS                       |    | IPSLA Policy:                     | ICMP_Monitor            | V 🕑                |                  |                                |
| > 🚞 Data Plane Policing              |    | Deployments:                      | Node ID                 | Operation Number   | Operation Status | Latest Operation Error Message |
| > 🚍 DHCP                             |    |                                   | Pod-1/Node-101          | 2000 ms (2seconds) | Unreachable      | Timeout                        |
| > 🚞 EIGRP                            |    |                                   |                         |                    |                  |                                |
| > 🚞 End Point Retention              |    |                                   |                         |                    |                  |                                |
| > 🧮 First Hop Security               |    |                                   |                         |                    |                  |                                |
| > 🚍 HSRP                             |    |                                   |                         |                    |                  |                                |
| > 🧮 IGMP Interface                   |    |                                   |                         |                    |                  |                                |
| > 🚍 IGMP Snoop                       |    |                                   |                         |                    |                  |                                |
| V 🖿 IP SLA                           |    |                                   |                         |                    |                  |                                |
| > IP SLA Monitoring Policies         |    |                                   |                         |                    |                  |                                |
| > 🚞 Track Lists                      |    |                                   |                         |                    |                  |                                |
| Track Members                        |    |                                   |                         |                    |                  |                                |
| Server_Physical_IP                   |    |                                   |                         |                    |                  |                                |

Status do link do monitor SLA IP após o link inativo

Verificação CLI Leaf 101 (Você pode ver o tempo limite para "código de retorno da última operação").

### Leaf101# show ip sla statistics

```
IPSLAs Latest Operation Statistics

IPSLA operation id: 2000

Latest RTT: NoConnection/Busy/Timeout

Latest operation start time: 23:54:30 UTC Wed Sep 15 2021

Latest operation return code: Timeout

Number of successes: 658

Number of failures: 61

Operation time to live: forever
```

Assim que o servidor estiver acessível, ele mostrará o status OK.

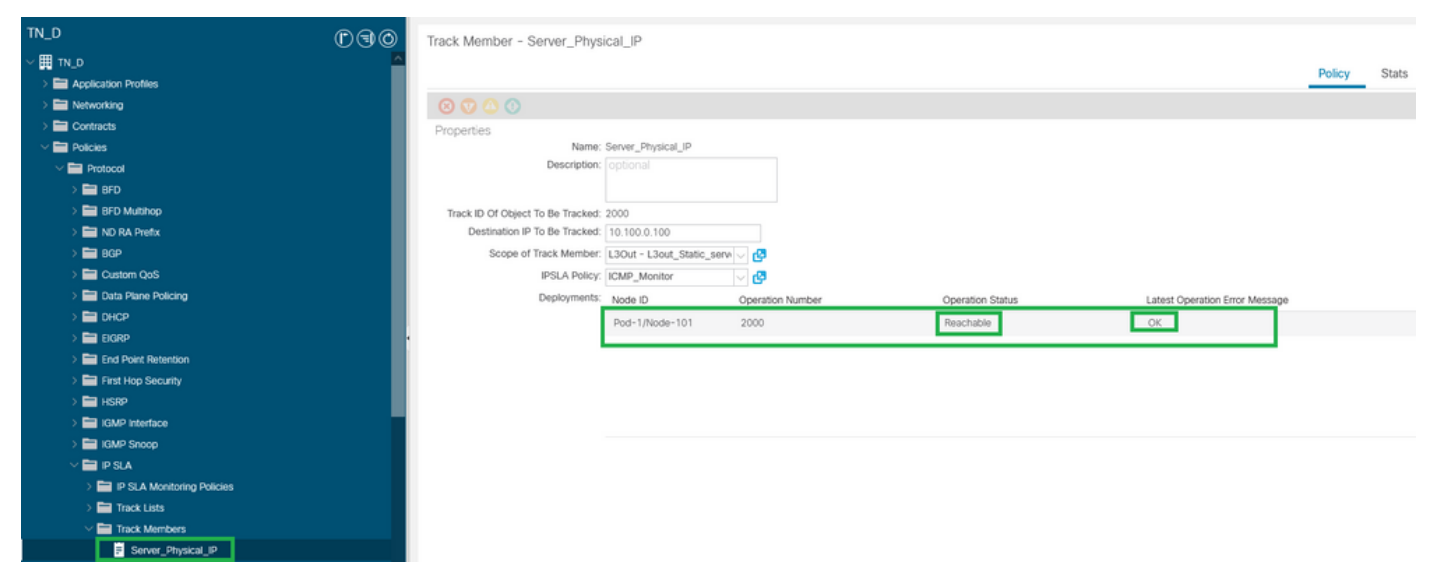

Status do monitor de SLA IP após o link ativado

#### Leaf101# show ip sla statistics IPSLAs Latest Operation Statistics

IPSLA operation id: 2000 Latest RTT: 1 milliseconds Latest operation start time: 00:03:15 UTC Thu Sep 16 2021 Latest operation return code: OK Number of successes: 18 Number of failures: 86 Operation time to live: forever

## Informações Relacionadas

- Guia de configuração de rede da camada 3 do Cisco APIC, versão 5.2(x)
- <u>Suporte Técnico e Documentação Cisco Systems</u>